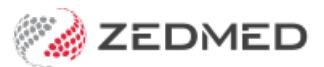

# Patient history

Last Modified on 29/10/2024 11:57 am AEDT

A patient's History View records all information added using Zedmed's modules and clinical notes.

Each encounter starts with a **date**, **time** and **duration** in bold, and the information can be searched, filtered and actioned as explained in the sections below.

## Search for specific information

Select the Search History button, enter a term and select Find Next. This Searches the range in the Visible field.

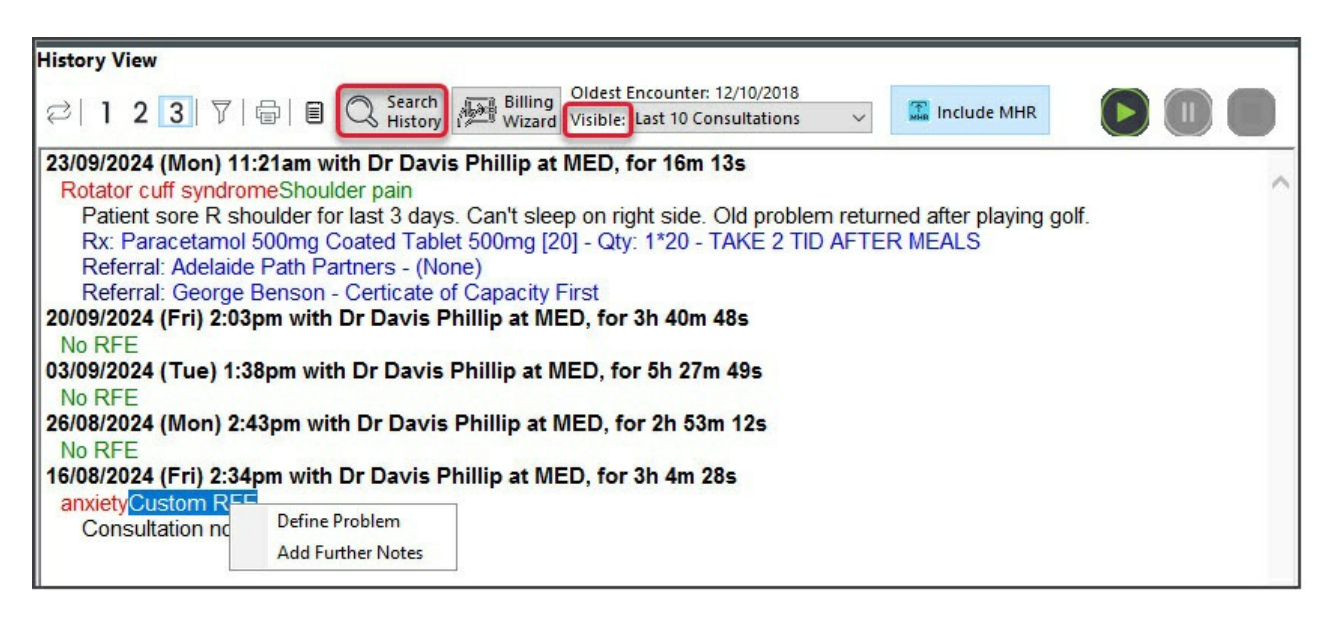

- Headers = black
- RFEs = green
- Problems = red
- Scripts & referrals = **blue**
- Notes= black

### Filter what is displayed

### Adjust the amount of detail shown

Select the 1, 2 and 3 buttons to increase or decrease the level of detail shown.

Selecting **1** displays one line per appointment, and the filter must be changed to **2** or **3** to show information for that appointment.

### **Period shown**

Select Last 10, Last 1 Year, 3 Years or All in the Visible field's drop-down to set the period shown.

### Include MHR uploads

Toggle the button on to show information added to the patient's MyHealthRecord by other providers.

### Filter by a specific problem, medication or allergy

a) In Summary views, select the Problems, Allergies, Pregnancy or Medications tab.

b) Right-click a specific entry and select Filter History View to these Encounter Segments.

| Summary Views |                   |                                                | History | View   | (FILTER  | R - Problems\chest pains)                                                |
|---------------|-------------------|------------------------------------------------|---------|--------|----------|--------------------------------------------------------------------------|
| Problems      | 00                | Sort By: Problem Text 🗸                        | 21      | 2      | 3 7      | Oldest Encounter: 27/02/2020                                             |
| Referrals     | Current Broblems  |                                                | S       |        |          | All All All All All All All All All All                                  |
| Results       | chest nains - lef |                                                | 02/10/  | 2024   | (Wed)    | ) 1:00pm with Dr Phillip Davis at MED, for 3m 42s                        |
|               | Pain in shoulder  | Filter History View to these Encounter Segment | s hest  | pain   | s - left |                                                                          |
| Immunisations | Ringing in ear -  | Add this problem to current encounter          | Ch      | est pa | ains ha  | ave returned and worse when lying down.                                  |
| Allergies     | Sore Throat       | Make Problem Resolved                          | Rx:     | Para   | cetam    | nol 500mg Coated Tablet 500mg [12] - Qty: 1*12 - BID TID PRN AS DIRECTED |
| Images/ECG    | Resolved Problems | Edit Problem Management Plan                   | /07/    | 2024   | (Mon)    | ) 3:12pm with Dr Phillip Davis at MED, for 0m 37s                        |
| Pregnancies   |                   | Problem Maintenance                            | thest   | pain   | s - left |                                                                          |
| Documents     |                   |                                                | 23/03/  | 2023   | (Thu)    | 8:20am with Dr Phillip Davis at MED, for 26m 09s                         |
| Attachments   |                   |                                                | chest   | pain   | s - left |                                                                          |

### Update what is displayed

### **Remove notes**

Up until midnight on the day the information was recorded, you can reopen the encounter. Any changes made, including the removal of clinical notes, will be reflected in the History View.

### Add Notes

The day after the clinical encounter, you can append an encounter's notes by right-clicking the encounter date and selecting **Add Further Notes**. This opens a field that will add **New Addendum** notes to that encounter.

### Add a Problem/RFE

To add to a previous consult, right-click the text (red or green) and select Define Problem.

### Add information from the current encounter

Selecting the refresh icon will add information from the Current Encounter.

### Reprint/Rename a referral

Right-click the blue referral text and select open or rename.